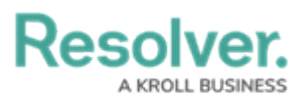

# Add a Run Playbook Automation Action to a Transition

Last Modified on 02/14/2025 3:28 pm EST

## Overview

The **Run Playbook Automation** action allows Administrators to automate task generation through workflow actions when a playbook is created.

Note:

**Playbooks Automation** is an additional paid for feature. If you're interested in this feature and would like to know more, please contact your Customer Success Manager.

### **User Account Requirements**

The user account you use to log into Resolver must have Administrator permission to use the Playbook Automation feature.

### **Related Information/Setup**

Please refer to the Playbooks Automation section for more information on using the Playbook Automation feature.

## Navigation

1. From the *Home* screen, click the **Administration** icon.

|      |            | € Q Search |               |  | \$ © £ |
|------|------------|------------|---------------|--|--------|
| Home | V My Tasks |            |               |  |        |
|      | My Tasks   | ¢          | SORT Q SEARCH |  |        |
|      |            |            |               |  |        |
|      |            |            |               |  |        |
|      |            |            |               |  |        |
|      |            |            |               |  |        |
|      |            |            |               |  |        |
|      |            |            |               |  |        |

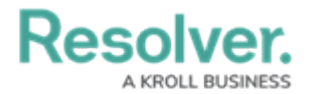

#### Administration Icon

2. From the **Administrator Settings** menu, click **Admin Overview**.

|      |            | ⊕ Q Search       | ••• | ©                 | ? 2 |
|------|------------|------------------|-----|-------------------|-----|
| Home | ✓ My Tasks |                  |     | Admin Overview    |     |
|      |            |                  |     | Settings          |     |
|      | My Tasks   | \$ SORT Q SEARCH |     | 2 User Management |     |
|      |            |                  |     | <b>9</b> Branding |     |
|      |            |                  |     | Languages         |     |
|      |            |                  |     |                   |     |
|      |            |                  |     |                   |     |
|      |            |                  |     |                   |     |
|      |            |                  |     |                   |     |
|      |            |                  |     |                   |     |
|      |            |                  |     |                   |     |
|      |            |                  |     |                   |     |
|      |            |                  |     |                   |     |
|      |            |                  |     |                   |     |
|      |            |                  |     |                   |     |
|      |            |                  |     |                   |     |
|      |            |                  |     |                   |     |
|      |            |                  |     |                   |     |

Administrator Settings Menu

3. From the *Admin Overview* screen, click the **Object Types** tile under the **Data Model** section.

| Admin Quamiau    |                      | C Q Search            |                          | •••                    | \$ © \$ |
|------------------|----------------------|-----------------------|--------------------------|------------------------|---------|
| Admin Overview V | Data Model           |                       | Views                    |                        |         |
|                  |                      |                       |                          |                        |         |
|                  | 8                    | Ш                     |                          | 000                    |         |
|                  | Object Types         | Object Type<br>Groups | Configurable Forms       | Data<br>Visualizations |         |
|                  | . <u> </u>           |                       |                          |                        |         |
|                  | := 🖃                 |                       | Dashboard Data           | <u> </u>               |         |
|                  | Fields Assessments   | Data Definitions      | Sets Dashboard Builder   |                        |         |
|                  | ž                    |                       |                          |                        |         |
|                  | Playbooks Automation |                       |                          |                        |         |
|                  | Data Access          |                       | Application Management   |                        |         |
|                  |                      |                       |                          |                        |         |
|                  |                      |                       |                          |                        |         |
|                  | User Groups Roles    |                       | Org Manager Applications | Deployment             |         |

Object Types Tile

 From the *Object Types* screen, enter an object type name in the **Search** field to narrow down the object types list.

|            |                                                                                          | \$ @ L |
|------------|------------------------------------------------------------------------------------------|--------|
| Data Model | V Object Types Object Type Groups Fields Assessments Data Definition Playbook Automation |        |
|            | Admin:Object Types + CREATE OBJECT TYPE                                                  |        |
|            | Q, Search                                                                                |        |
|            | Activity                                                                                 |        |
|            | Artivity Type                                                                            |        |
|            | Alert     Alerts inform compliance teams when new or proposed regulatory changes are     |        |

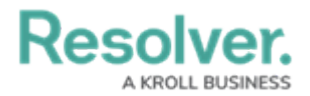

#### Search Field

- 4. Click the object type that you want to edit.
- 5. From the *Edit Object Type* screen, click a workflow under the **Workflow** tab.

|            |         |                              | $\oplus$                                                  | Q Search                       |                                               |                                   |                                    |                                | \$ ® \$ |
|------------|---------|------------------------------|-----------------------------------------------------------|--------------------------------|-----------------------------------------------|-----------------------------------|------------------------------------|--------------------------------|---------|
| Data Model | ~       | Object Types                 | Object Type Groups                                        | Fields                         | Assessments                                   | Data Definition                   | Playbook Automation                |                                |         |
| ŀ          | Admir   | :Edit Ob                     | ject Type                                                 |                                |                                               |                                   |                                    |                                |         |
|            | Inciden | ıt                           |                                                           |                                |                                               |                                   |                                    | 1                              |         |
|            | INC     | The primary<br>child records | object in the Incident Mai<br>in all areas of capture, in | nagement Ap,<br>vestigation ar | plication. Contains a<br>nd root cause outcon | II the steps in the Incic<br>nes. | ent lifecycle, all primary incider | nt data, and links to multiple |         |
| ſ          | Workflo | w Concat                     | enations                                                  |                                |                                               |                                   |                                    |                                |         |
|            | Work    |                              | .ow                                                       |                                |                                               |                                   |                                    |                                |         |

Workflow Tab

6. If there are no workflows listed, click the **Configure Workflow** button.

|            |        |                              | <b>(</b>                                                 | Q Search                       |                                              |                                   | •                               | •                                 | \$ ? \$ |
|------------|--------|------------------------------|----------------------------------------------------------|--------------------------------|----------------------------------------------|-----------------------------------|---------------------------------|-----------------------------------|---------|
| Data Model | ~      | Object Types                 | Object Type Groups                                       | Fields                         | Assessments                                  | Data Definition                   | Playbook Automation             |                                   |         |
|            | Admi   | n : Edit Ob                  | ject Type                                                |                                |                                              |                                   |                                 |                                   |         |
|            | Incide | nt                           |                                                          |                                |                                              |                                   |                                 | 1                                 |         |
|            | INC    | The primary of child records | object in the Incident Ma<br>in all areas of capture, in | nagement App<br>vestigation an | olication. Contains a<br>d root cause outcon | II the steps in the Incic<br>nes. | lent lifecycle, all primary inc | ident data, and links to multiple |         |
|            | Workfl | ow Concat                    | enations                                                 |                                |                                              |                                   |                                 |                                   |         |
|            | Wor    | kflow<br>Configure Workfi    | ow                                                       |                                |                                              |                                   |                                 |                                   |         |

Configure Workflow Button

## Add a Run Playbook Automation Action to a Transition

1. From the *Edit Workflow* screen, click the trigger that you want to add the Run Playbook Automation action to.

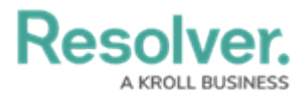

|                |             |                         | •                | A Search    |                 |             |                           |             | \$ © \$ |
|----------------|-------------|-------------------------|------------------|-------------|-----------------|-------------|---------------------------|-------------|---------|
| Data Model 🗸 🗸 | Object Type | os Object Type Groups   | Fields           | Assessments | Data Definition | Trade Rules | Playbook Automation       |             |         |
|                | Admir       | n:Edit Workflov         | v                |             |                 |             |                           |             |         |
|                | Incider     | nt Status               |                  |             |                 |             |                           | 1           |         |
|                | States      |                         |                  |             |                 |             | REORDER                   | + ADD STATE |         |
|                | • 0         |                         |                  |             |                 |             |                           |             |         |
|                |             | 7 TRIGGERS + ADD TRIGGE | 2                |             |                 |             | CREATION STATE 1 REQUIRED | COMPONENTS  |         |
|                |             | Create from Activity    | # Transition     | s to Triage |                 |             |                           |             |         |
|                |             | Save As Draft ≓ T       | ansitions to Dra | aft         |                 |             |                           |             |         |
|                |             | Submit to Resolver      | Transitions      | to Triage   |                 |             |                           |             |         |
|                |             | Submit from Email       | ₽ Transitions t  | o Triage    |                 |             |                           |             |         |
|                |             | Create as Incident      | Transitions b    | · Open      |                 |             |                           |             |         |
|                | _           | Create # Transitions    | to Open          |             |                 |             |                           |             |         |
|                |             | Submit # Transition     | to Triage        |             |                 |             |                           |             |         |

Workflow Trigger

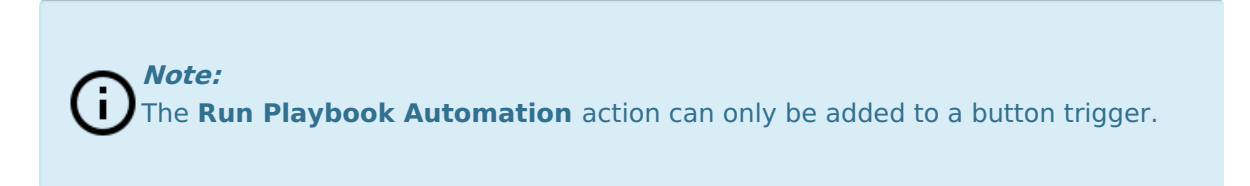

2. From the **Edit Trigger** pop-up, click the **Configure** icon under **Transitions**.

|                |     |              |                      | •              | Q, Search    |                 |         |                 |                                                          | \$ ? L           |
|----------------|-----|--------------|----------------------|----------------|--------------|-----------------|---------|-----------------|----------------------------------------------------------|------------------|
| Data Model 🗸 🗸 | · . | Object Types | Object Type Groups   | Fields         | Assessments  | Data Definition | Trade R | tules           | Playbook Automation                                      |                  |
|                |     | Admin:       | Edit Workflov        | v              |              |                 |         | EDIT TI         | RIGGER                                                   | ×                |
|                |     | Incident S   | tatus                |                |              |                 |         | •               | Submit<br>Submit by Portal to Triage. Creation to Triage | 1                |
|                |     | States       |                      |                |              |                 |         | TRANSI          | TIONS                                                    |                  |
|                |     | CREA         | ATION                | 1              |              |                 |         | Triage<br>+ ADD | : # Transitions to Triage                                | 9 <sub>0</sub> × |
|                |     |              | Create from Activity | ≓ Transition   | ns to Triage |                 |         |                 |                                                          |                  |
|                |     |              | Save As Draft 🛛 🛱 Tr | ansitions to D | raft         |                 |         |                 |                                                          |                  |
|                |     |              | Submit to Resolver   | ₽ Transition   | to Triage    |                 |         |                 |                                                          |                  |

Configure Icon

3. Click the **Add Action** button under **Actions**.

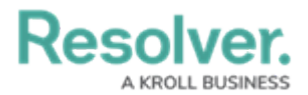

|            |          |                          | •                       | Q Search      |                 |             |                           | \$ © \$ |
|------------|----------|--------------------------|-------------------------|---------------|-----------------|-------------|---------------------------|---------|
| Data Model | ✓ Object | Types Object Type Groups | Fields                  | Assessments   | Data Definition | Trade Rules | Playbook Automation       |         |
|            | / tur    |                          |                         |               |                 | EC          | DIT TRIGGER               |         |
|            | Inci     | dent Status              |                         |               |                 | - 12        | Bypass Required Fields. 📀 |         |
|            | Sta      | tes                      |                         |               |                 | c           | CONDITIONS                |         |
|            |          |                          |                         |               |                 | (           | + ADD CONDITION           |         |
|            |          | TRIGGERS + ADD TRIGG     | R                       |               |                 | ,           | ACTIONS                   |         |
|            |          | Create from Activity     | 2 Transiti              | ans to Triage |                 |             | Notify Triage             | ø ×     |
|            |          | Save As Draft ≓          | iransitions to <b>C</b> | Draft         |                 |             | Set Creator               | ø ×     |
|            |          | Submit to Resolver       | 7 Transition            | ns to Triage  |                 |             | Reported Date             | e ×     |
|            |          | Submit from Email        | 2 Transition            | s to Triage   |                 |             | Created                   | e ×     |
|            |          | Create as Incident       | 77 Transition           | s to Open     |                 |             | Set Source                | ×       |
|            |          | Create # Transition      | s to Open               |               |                 |             | + ADD ACTION              |         |
|            |          | Submit 2 Transitio       | is to Triage            |               |                 | -           |                           | V DONE  |
|            |          | Save as Triage 2         | Transitions to          | Triage        |                 |             |                           |         |

Add Action Button

4. Select **Run Playbook Automation** from the **Type** dropdown menu.

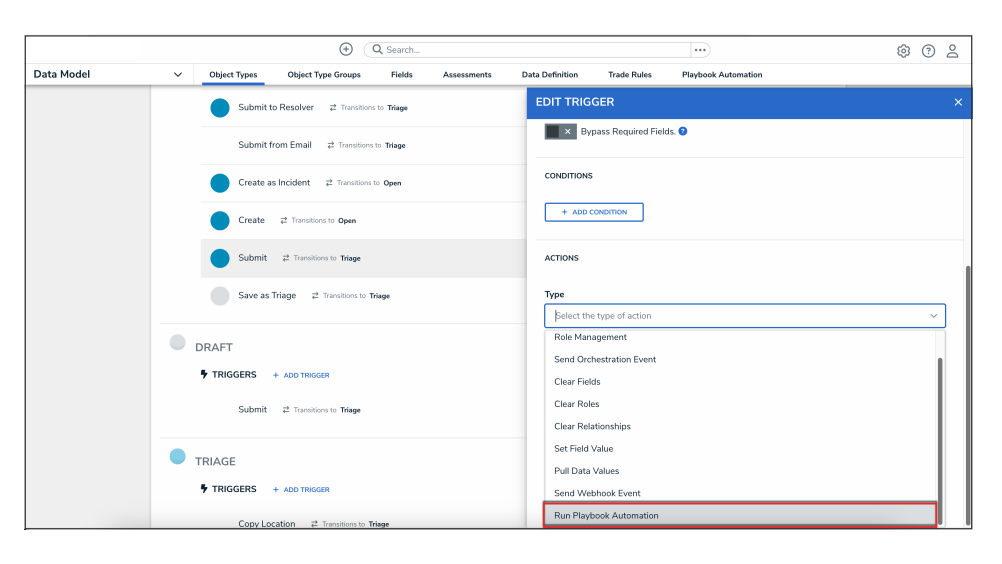

Type Dropdown Menu

5. Type a name for the action in the **Name** field.

|            |                                                                         | ···                                             |
|------------|-------------------------------------------------------------------------|-------------------------------------------------|
| Data Model | Object Types Object Type Groups Fields Assessments                      | Data Definition Trade Rules Playbook Automation |
|            | Incident Status                                                         | EDIT TRIGGER ×                                  |
|            |                                                                         | Bypass Required Fields. •                       |
|            | States                                                                  | CONDITIONS                                      |
|            | CREATION                                                                | + ADD CONDITION                                 |
|            | TRIGGERS + ADD TRIGGER<br>Create from Activity #2 Transitions to Triage | ACTIONS                                         |
|            | Save As Draft 2 Transitions to Draft                                    | Type Run Playbook Automation  V                 |
|            | Submit to Resolver 2 Transitions to Triage                              | Name                                            |
|            | Submit from Email 🛛 🤯 Transitions to Triage                             | Auto-generate Tasks From<br>Select one          |
|            | Create as Incident 🛛 🔁 Transitions to Open                              | Auto-suggest Playbooks From Select one          |
|            | Create 🤃 Transitions to Open                                            | CANCEL V CREATE                                 |
|            | Submit 🔁 Transitions to Triage                                          |                                                 |

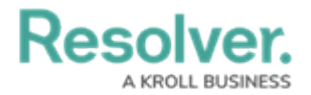

#### Name Field

6. From the **Auto-Generate Tasks From** dropdown, select a driver object type.

|            | ⊕ (Q Search                                          | ··· 🕸 🔞 😫                                       |  |  |  |  |
|------------|------------------------------------------------------|-------------------------------------------------|--|--|--|--|
| Data Model | V Object Types Object Type Groups Fields Assessments | Data Definition Trade Rules Playbook Automation |  |  |  |  |
|            | Admin:Edit Workflow                                  | EDIT TRIGGER ×                                  |  |  |  |  |
|            | Incident Status                                      | Bypass Required Fields.  CONDMONS               |  |  |  |  |
|            | States                                               | + ADD CONDITION                                 |  |  |  |  |
|            |                                                      | астіоня<br>Туре                                 |  |  |  |  |
|            | Create from Activity # Transitions to Triage         | Run Playbook Automation V                       |  |  |  |  |
|            | Save As Draft Z Transitions to Draft                 | Auto-generate Tasks From                        |  |  |  |  |
|            | Submit to Resolver 2 Transitions to Triage           | Select one                                      |  |  |  |  |
|            | Submit from Email #2 Transitions to Triage           | Select one V                                    |  |  |  |  |
|            | Create as Incident 2 Transitions to Open             | , CANCEL V CREATE                               |  |  |  |  |

Auto-Generate Tasks From Dropdown Menu

7. From the **Auto-Suggest Playbooks From** dropdown, select a driver object type.

|            | € Q Search                                           | ··· @ ? 2                                           |  |  |  |  |
|------------|------------------------------------------------------|-----------------------------------------------------|--|--|--|--|
| Data Model | ✓ Object Types Object Type Groups Fields Assessments | Data Definition Trade Rules Playbook Automation     |  |  |  |  |
|            | Admin:Edit Workflow                                  | EDIT TRIGGER ×                                      |  |  |  |  |
|            | Incident Status                                      | × Bypass Required Fields.                           |  |  |  |  |
|            |                                                      | CONDITIONS                                          |  |  |  |  |
|            | States                                               | + ADD CONDITION                                     |  |  |  |  |
|            | CREATION                                             | ACTIONS Type Run Playbook Automation ~              |  |  |  |  |
|            | TRIGGERS + ADD TRIGGER                               |                                                     |  |  |  |  |
|            | Create from Activity 🛛 🛱 Transitions to Triage       | Name                                                |  |  |  |  |
|            | Save As Draft # Transitions to Draft                 | Incident Task Automation Auto-generate Tasks From   |  |  |  |  |
|            | Submit to Resolver 2 Transitions to Triage           | Incident Type × · · · · · · · · · · · · · · · · · · |  |  |  |  |
|            | Submit from Email 🗱 Transitions to Triage            | Selectione V                                        |  |  |  |  |
|            | Create as Incident 😤 Transitions to Open             | CANCEL 🗸 CREATE                                     |  |  |  |  |
|            |                                                      |                                                     |  |  |  |  |

Auto-Suggest Playbooks From Dropdown Menu

8. Click the **Create** button.

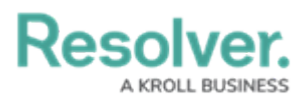

|            |                                                      | 🕸 🙆 💪                                             |
|------------|------------------------------------------------------|---------------------------------------------------|
| Data Model | V Object Types Object Type Groups Fields Assessments | Data Definition Trade Rules Playbook Automation   |
|            | Admin: Edit Workflow                                 | EDIT TRIGGER ×                                    |
|            | Incident Status                                      | X Bypass Required Fields.                         |
|            |                                                      | CONDITIONS                                        |
|            | States                                               | + ADD CONDITION                                   |
|            | CREATION                                             | ACTIONS                                           |
|            | TRIGGERS + ADD TRIGGER                               | Type Run Playbook Automation                      |
|            | Create from Activity 🛛 🛱 Transitions to Triage       | Name                                              |
|            | Save As Draft 2 Transitions to Draft                 | Incident Task Automation Auto-generate Tasks From |
|            | Submit to Resolver 2 Transitions to Triage           | Incident Type × · · · ·                           |
|            | Submit from Email 🛛 🕫 Transitions to Triage          | Auto-suggest Flaybooks From                       |
|            | Create as Incident 2 Transitions to Open             | CANCEL                                            |
|            |                                                      |                                                   |

Create Button

9. From the **Edit Trigger** pop-up, click the **Done** button to save your changes.

|                  | € Q Search                                         |                                                 | \$ @ L |
|------------------|----------------------------------------------------|-------------------------------------------------|--------|
| Data Model 🗸 🗸 🗸 | Object Types Object Type Groups Fields Assessments | Data Definition Trade Rules Playbook Automation |        |
| State            | 2S                                                 | EDIT TRIGGER                                    | ×      |
| •                |                                                    | ACTIONS                                         |        |
|                  | Create from Activity # Transitions to Triage       | Notify Triage                                   | ₽ ×    |
|                  | Save As Draft 72 Transitions to Draft              | Set Creator                                     | / ×    |
|                  | Submit to Resolver # Transitions to Triage         | Reported Date                                   | ×      |
|                  | Submit from Email 72 Transitions to Triage         | Created                                         | / ×    |
|                  | Create as Incident 🛛 🛱 Transitions to Open         | Set Source                                      | / ×    |
|                  | Create 2 Transitions to Open                       | Incident Task Automation                        | / ×    |
|                  | Submit 🛱 Transitions to Triage                     | + ADD ACTION                                    |        |
|                  | Save as Triage 2 Transitions to Triage             |                                                 | V DONE |

Done Button